## BIXOLON® **Printer Installation Guide & Safety Guide** SRP-E300/E302

## KN04-00159A (Rev.1.3)

# THERMAL RECEIPT PRINTER

### Information

This installation guide contains only simple information required for the installation of the product. Detailed information of the installation can be found on the "Download" tab of BIXOLON website (www.bixolon.com) and, it includes the following contents.

- 1. Manual: User's Manual, Code Page, Command Manual, Software Manuals
- Driver: Windows Driver, OPOS, JPOS, CUPS(Linux, Mac), VCOM(USB)
   SDK: Windows Printer(POS) SDK, UPOS SDK(Android), SDK(Windows, Android)

We at Bixolon Co., Ltd. constantly strive to improve product functions and quality. To do this, the specifications of our product and the contents of the manual may change without prior notice

### **Components**

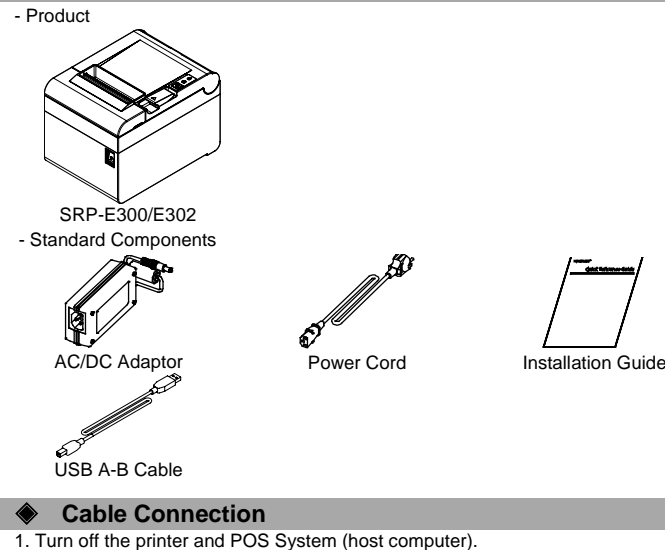

- 2. Separate the COVER like to picture.
- 3. Connect the power cord to adaptor and connect the adapter to the power connector of the printer.
- 4. Check the type interface located at the back of the printer and connect proper cable
- 5. Please plug the cash drawer cable in the DK port at the rear side of the printer.

### \* Do not use an adapter that was not supplied with the printer.

- SRP-E300/E302

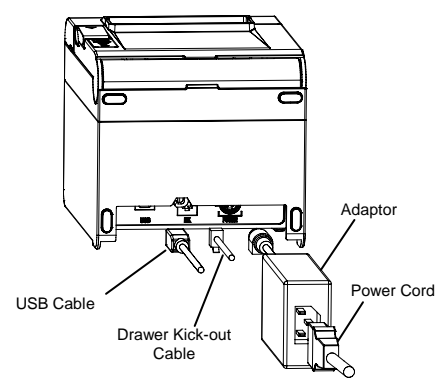

- SRP-E300ES/E302ES

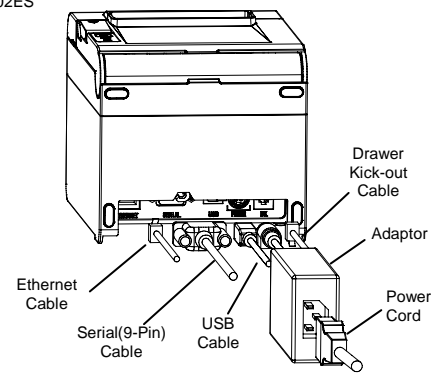

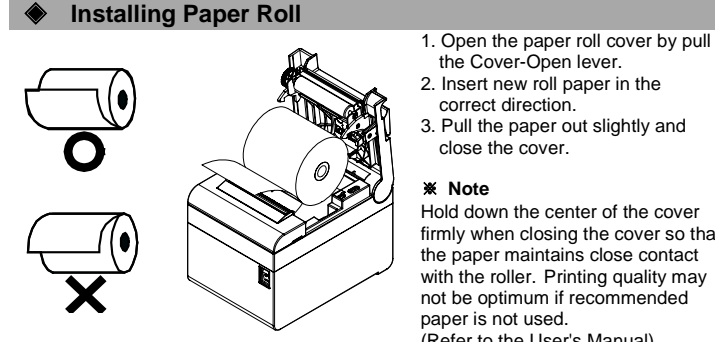

#### correct direction. 3. Pull the paper out slightly and

the Cover-Open lever.

#### close the cover. Note

Hold down the center of the cover firmly when closing the cover so that the paper maintains close contact with the roller. Printing quality may not be optimum if recommended paper is not used (Refer to the User's Manual)

#### **Paper Jam**

(Refer to 1-8 in User's Manual) 1. Turn the printer off and on, open the cover, and remove the paper. 2. If COVER does not open, please contact Customer Service

#### **Using Control Panel**

 Power LED (Indicator Lamp) The Power light is on whenever the printer is on.

#### Error (Indicator Lamp)

Red light will be on in various error conditions such as out of paper, cover open, etc.

#### Feed (Button)

Hold down this button to feed out the paper continuously.

#### Self-Test

paper.

- 1. Check whether paper is mounted correctly
- 2. Turn on the power while holding down the Feed button and the self-test procedure will begin.
- 3. Printer will print out the current status of printer including the version of ROM. 4. After printing out the current status of printer, the printer will print following lines
- and waits for the next step (paper lamp will keep blinking).

#### SELECT MODES BY PRESSING FEED BUTTON. Continuous SELF-TEST : Less than 1 second VMSM Selection : 1 second or more

5. Press the Feed button to resume printing or hold down the button for at least one second to change the VMSM settings.

- 5-1 If "Continuous SELF-TEST" is selected 5-1-1 Press the Feed button for less than one second to print the preset page.
- 5-1-2 The self test ends automatically as it prints the following line and cuts the

#### \*\*\* COMPLETED \*\*\*

5-1-3 The printer goes into normal print mode upon completion of the self test. 5-2 If "VMSM Selection" is selected

- 5-2-1 The following lines will be printed when the VMSM opens.
  - VMSM Selection \*\*
    - 0 : Exit and reboot printer
  - (\*) 1 : None
  - 2 : Set Print Density
  - 3 : None
  - 4 : Set Cutting mode
  - 5 : Set External Buzzer after cutting
  - 6 : None
  - 7 : None
  - 8 : Print current settings
  - 9 or more : None
- (\*) SRP-E300ES/E302ES
  - 1: Ethernet Information Setting
- 5-2-2 Press the Feed button to run the above function. 5-2-2-1 Step 1(Select Options): press the button a number of times as shown by
- each menu. 5-2-2-2 Step 2(Enter Options): hold down the button for at least one second to

apply each item selected. ₭ Note

If you select any items not listed above, the list of "VMSM Selection" will be printed again. Setting the mode will be canceled if no item is selected in Step 1. 5-3 Hold down the Feed button for at least 1 second to save the changes.

The following line will be printed before cutting the paper.

#### **X** Attention

If "0: Exit and reboot printer" is not executed, the new settings will not be saved.
\*\*\* COMPLETED \*\*\*

6. The new settings will be automatically applied when printer resets.

Press this button to feed the paper out.

#### ✗ Note

You can check whether printer works correctly or not through the self-test. Printing quality, ROM version, and memory switch settings can be checked through the self-test function.

#### **Reconfiguration of Printer**

SRP-E300/E302 does not support Dip Switch. To change the settings of the printer, use the virtual memory switch utility or virtual memory switch control function for selfdiagnosis

#### **Technical Support**

Scan the QR code on the label affixed to the bottom of the product to access video information about various settings and troubleshooters, assembly/disassembly, etc., and to download the NFC mobile application.

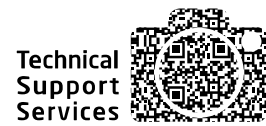

#### WEEE(Waste Electrical and Electric Equipment)

This marking shown on the product or its literature, indicates that is should not be disposed of with other household wastes at the end of its working life. To prevent possible harm to the environment or human health from uncontrolled waste disposal, please separate this from other types of wastes and recycle it responsibly to promote the sustainable reuse of material resources. Household users should contact either the retailer where they purchased this product, or their local government office, for details of where and how they can take this item for environmentally safe recycling. Business users should contact their supplier and check the terms and conditions of the purchase contract. This product should not be mixed with other commercial wastes for disposal

#### 8 **BIXOLON Co., Ltd.**

#### • Website http://www.bixolon.com

#### Korea Headquarters

(Add) 7~8F, (Sampyeong-dong), 20, Pangyoyeok-ro241beon-gil, Bundang-gu, Seongnam-si, Gyeonggi-do, 13494, Korea (ROK) (Tel.) +82-31-218-5500

#### • U.S. Office

(Add) BIXOLON America Inc. 13705 Cimarron Ave Gardena, CA 90249 (Tel.) +1-858 764 4580

#### • Europe Office

(Add) BIXOLON Europe GmbH, Tiefenbroicher Weg 35 40472 Düsseldorf (Tel.) +49 (0)211 68 78 54 0

#### © BIXOLON Co., Ltd. All rights reserved.

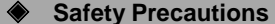

In using the present appliance, please keep the following safety regulations in order to prevent any hazard or material damage.

adapter.

PROHIBITED

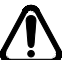

#### WARNING Violating following instructions can cause serious injury or death

#### Do not plug several products in one multi-outlet.

- This can provoke over-heating and a fire.
  If the plug is wet or dirty, dry or wipe it before
- usage. If the plug does not fit perfectly with the outlet, do not plug in. Be sure to use only standardized multi-outlets.

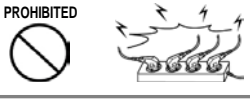

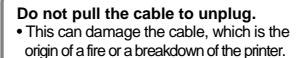

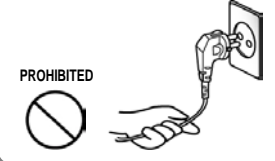

Do not plug in or unplug with your You can be electrocuted.

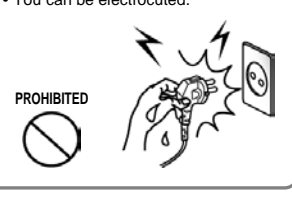

Keep the plastic bag out of children's reach. If not, a child may put the bag on his head PROHIBITED Do not bend the cable by force or Ieave it under any heavy object.
A damaged cable can cause a fire.

You must use only the supplied

• It is dangerous to use other adapters.

ONI Y SUPPLIED ADAPTER

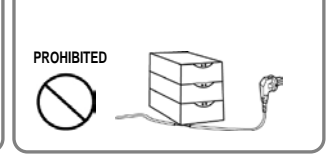

CAUTION Violating following instructions can cause slight wound or damage the appliance.

#### If you observe a strange smoke, odor or noise from the printer, unplug it Keep the desiccant out of children's reach. before taking following measures.Switch off the printer and unplug the set from If not, they may eat it. the mains After the disappearance of the smoke, call your dealer to repair it. PROHIBITED TO UNPLUG

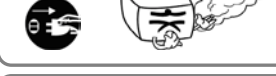

Install the printer on the stable surface. If the printer falls down, it can be broken and you can hurt yourself

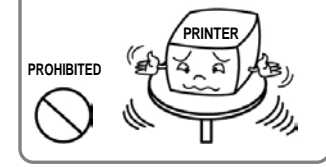

Do not let water or other foreign objects in the printer.If this happened, switch off and unplug the printer before calling your deal PROHIBITED

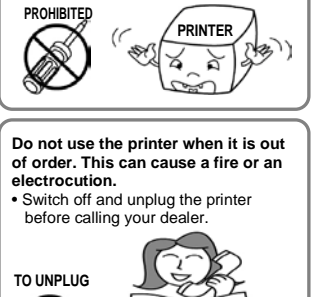

PRINTER DEALER

Use only approved accessories and do not try to disassemble, repair or remodel it for yourself. • Call your dealer when you need these services. • Do not touch the blade of auto cutter.

DISASSEMBLING

# BIXOLON®

# 프린터 설치 안내서 & 안전 가이드

- SRP-E300SD/E302SD(코내전용)

## 감열식 영수 프린터 SRP-E300/E302

4: 용지절단 모드 설정

∩₩

드로어 킥아운 케이블

어댄터

#### ◈ 안내

본 설치 안내서는 제품 설치에 필요한 간단한 정보만 기록하고 있습니다. 설치 방법에 대한 자세한 내용은 빅솔론 홈페이지(<u>www.bixolon.com</u>)의 "다운로드" 탭에서 확인 가능하며, 아래의 내용을 포함하고 있습니다

- 1. 매뉴얼: 사용자 매뉴얼, 코드페이지, 커멘드 매뉴얼, 소프트웨어 매뉴얼
- 2. 드라이버(Driver): Windows 드라이버, OPOS 드라이버, JPOS 드라이버, CUPS(Linux, Mac), 가상시리얼포트 드라이버(USB)
- 3. 소프트웨어 개발도구(SDK): Windows Printer(POS) SDK, UPOS SDK (Android), SDK(Windows, Android)

저희 (주)빅솔론은 제품의 기능과 품질 향상을 위하여 지속적인 개선을 하고 있습니다. 이로 인하여 제품의 사양과 매뉴얼의 내용은 사전 통보 없이 변경될 수 있습니다.

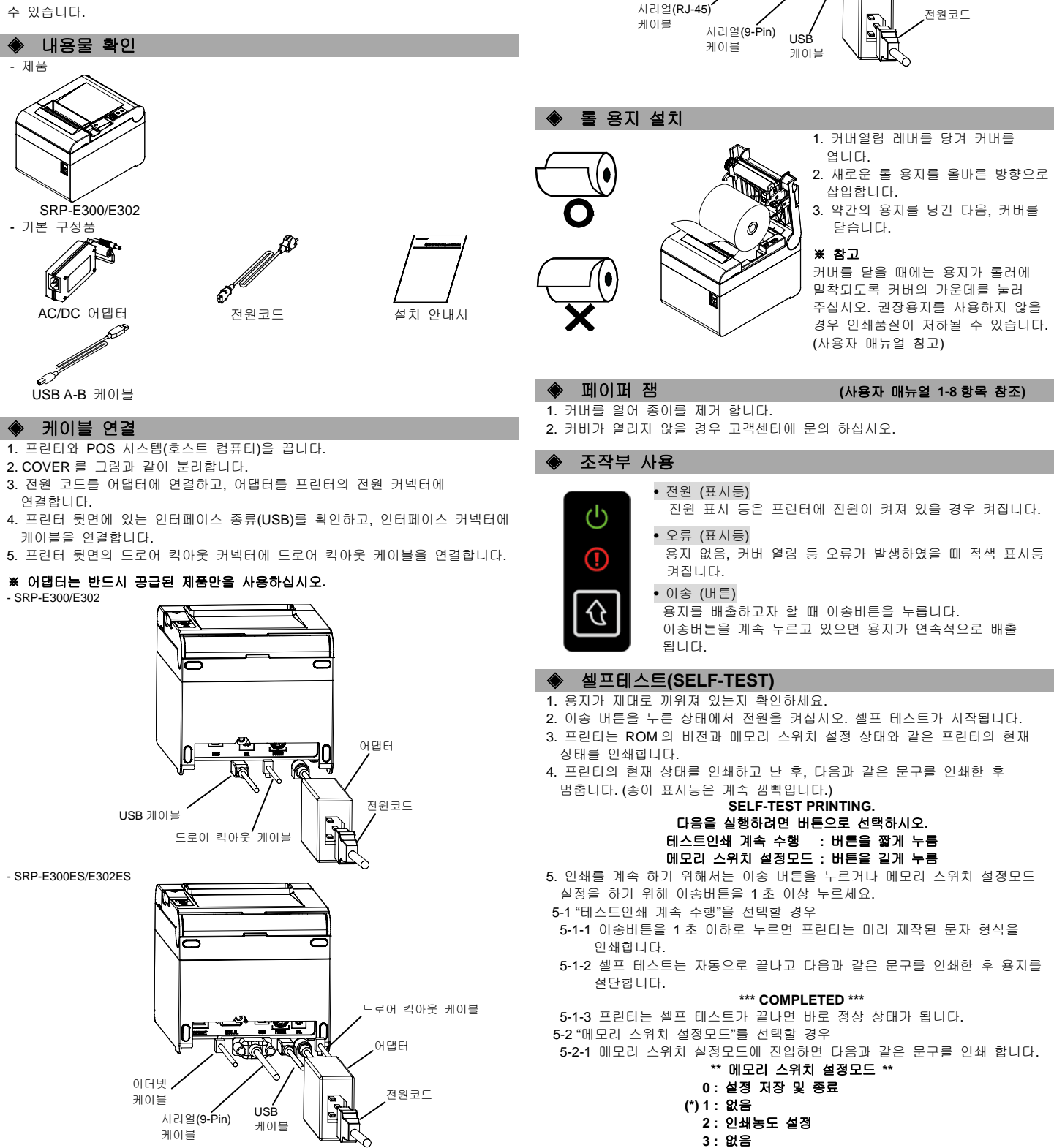

5 : 외부벨 동작 설정 (\*\*)6 : 없음 (\*\*)7 : 없음 8 : 현재 메모리 스위치 정보 인쇄 9 or more : None

#### (\*) SRP-E300ES/E302ES

1: 이더넷 정보 설정

#### (\*\*) SRP-E300SD/E302SD 6: 내부벨 동작 설정 7: 주방멜로디 동작 설정

5-2-2 위의 기능을 실행하기 위해서는 아래와 같이 이송버튼을 동작시켜 주세요.

- 5-2-2-1 단계 1(설정 항목 선택): 원하는 설정 메뉴를 선택하기 위해 각 메뉴 앞에 표시된 숫자와 동일한 횟수만큼 버튼을 짧게 눌러 줍니다.
   5-2-2-2 단계 2(설정 항목 진입): 1 초동안 버튼을 길게 누르면 선택한 항목이
- 반영됩니다.

#### ※ 참고

상기 설정 목록에 없는 항목을 선택하였을 경우 "메모리 스위치 설정모드" 목록을 다시 인쇄합니다. 단계 1 에서 선택한 항목이 없으면 모드설정이 취소 됩니다.

5-3 기능 변경이 완료되면 변경된 기능을 저장하기 위해 이송버튼을 1초동안 길게 눌러주세요. 다음과 같은 문구를 인쇄 한 후 용지를 절단합니다.

#### ※ 주의

"0: 설정 저장 및 종료"기능이 실행되지 않으면 설정정보는 프린터에 저장되지 않습니다.

\*\*\* 설정 완료 \*\*\*

6. 프린터가 재부팅하면 변경된 설정 정보가 반영됩니다.

#### ※ 참고

셀프 테스트를 통해 프린터가 정상적으로 작동되고 있는지 확인할 수 있습니다. 셀프 테스트로 인쇄 품질,ROM 버전, 메모리스위치 설정을 확인합니다.

#### ◆ 프린터 설정 변경

SRP-E300/E302 모델은 Dip Switch를 지원하지 않습니다. 프린터의 설정을 변경하기 위해서는 가상메모리 스위치 유틸리티를 사용하거나, 자가진단 시 가상메모리 스위치 관리 기능을 사용하시기 바랍니다.

#### ◆ 기술지원 안내

제품하단에 부착된 라벨의 QR 코드를 통해서 각종 설정 및 문제해결, 분해/조립에 대한 동영상 정보를 제공하고 있습니다.

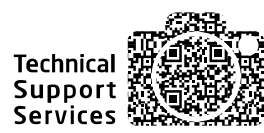

#### BIXOLON Co., Ltd.

- 웹사이트 http://www.bixolon.com
- 한국 본사

(주소) 13494, 경기도 성남시 분당구 판교역로 241 번길 20 (삼평동) 7~8 층 (전화) +82-31-218-5500

• 미주 지사

(주소) BIXOLON America Inc. 13705 Cimarron Ave Gardena, CA 90249 (전화) +1-858 764 4580

#### ● 유럽 지사

(주소) BIXOLON Europe GmbH, Tiefenbroicher Weg 35 40472 Düsseldorf (전화) +49 (0)211 68 78 54 0

© BIXOLON Co., Ltd. All rights reserved.

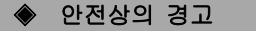

제품을 올바르게 사용하여 위험이나 물적 손해를 미리 방지하기 위한 내용이므로 반드시 지켜 사용해 주세요.

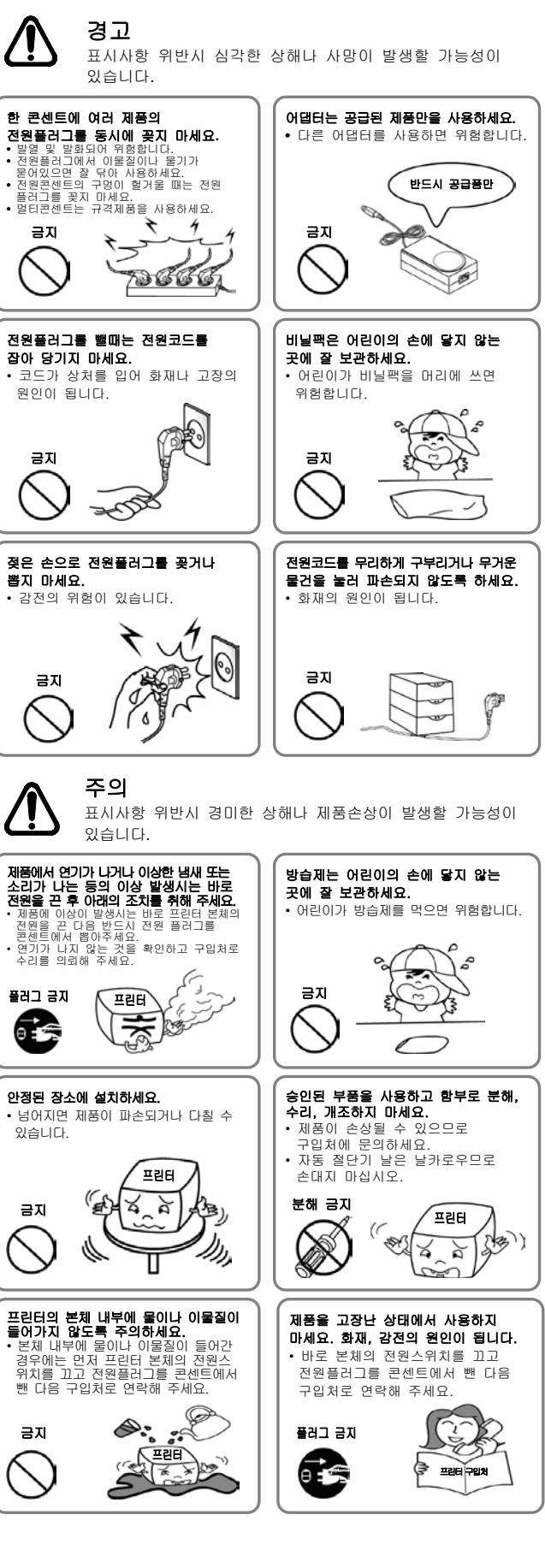

# **BIXOLON<sup>®</sup>**

# 打印机安装指南书和安全指南

#### 热敏式打印机 SRP-E300/E302

#### ◆ 指南

本安装指南只记录安装产品所需的简要信息。安装指南详情请参考毕索龙网站 (http://www.bixolon.com) 下载页内提供的软件及文件。

1.手册:用户手册、编码表、控制命令、软件手册

2.驱动程序(Driver): Windows 驱动程序、OPOS 驱动程序、JPOS 驱动程序、 CUPS(Linux、Mac)驱动程序、虚拟串行口驱动程序(USB)

3.软件开发工具(SDK): Windows Printer(POS) SDK, UPOS SDK(Android), SDK(Windows, Android)

(株)BIXOLON 不断改善产品的功能和质量。因此,产品的参数和手册的内容可能在不 提前通告的情况下变动。

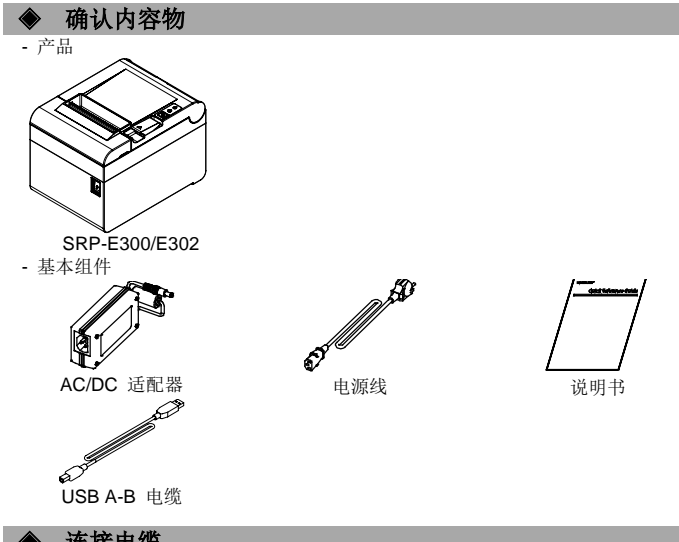

#### 连接电缆

- 1. 关闭打印机和外部设备的电源。
- 2. 如图所示移除 COVER。
- 3. 请将电源线连接至适配器,再将适配器连接至打印机的电源连接器。
- 4. 确认打印机后面的通信种类(USB), 然后在接口上接入连接器。
- 5. 在打印机背面的 Kick Out 连接口上连接 Kick Out 电缆。

#### ※请只使用提供的适配器。

- SRP-E300/E302

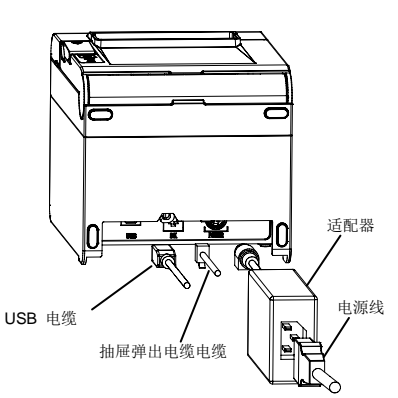

- SRP-E300ES/E302ES

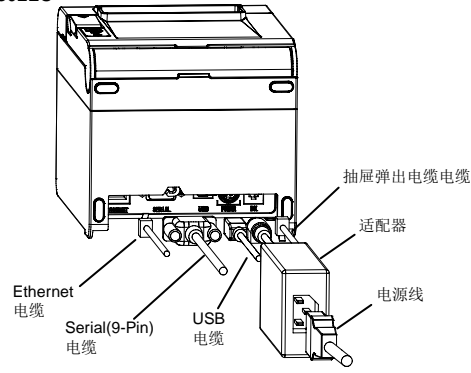

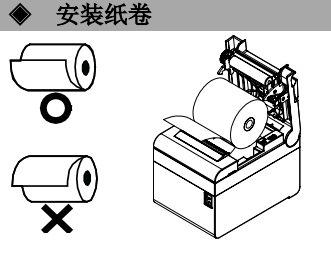

- 1 按开启盖罩键打开盖罩。
- 2. 沿正确的方向插入新纸卷
- 3. 将纸张略微拉出一些后关闭盖罩。

※ 参考 关闭盖罩时请按下盖罩的中间部位, 使纸卷辊筒确实被卡住。 不使用推荐纸张可能降低打印质量。 (参考用户手册)

### (参考用户手册 1-8 项)

- 1. 打开盖子,取出纸张。 2. 如果盖子未打开,请联系客户服务。

夹纸

 $\hat{\mathbf{u}}$ 

### 使用操作部分

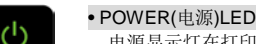

电源显示灯在打印机源开启时亮起。

- FRROR(错误)| FD
  - 发生错误时亮起。
- FEED(送纸)按钮 请按一次送纸按钮送纸。按住该按钮可以连续送纸。

#### ◆ 自检(SELF-TEST)

- 1. 请确认是否正常设置纸张。
- 2. 请在按下送纸键的状态下开启电源。开始自检。
- 3. 打印机将打印出打印机的当前状态,包括 ROM 的版本。
- 4. 打印机打印当前状态后,打印如下语句并停止打印。(纸张显示灯一直闪烁)。

#### SELECT MODES BY PRESSING FEED BUTTON. Continuous SELF-TEST : Less than 1 second VMSM Selection : 1 second or more

- 5. 按 Feed 按钮恢复打印或按住按钮至少一秒钟以更改 VMSM 设置。 5-1 自检
  - 5-1-1 按住送纸按钮 1 秒以下时打印机按照预先设定的字符形式打印。 5-1-2 自动结束自检后打印如下字句并切割纸张。

#### \*\*\* COMPLETED \*\*\*

5-1-3 打印机自检结束后立即恢复正常状态。

5-2-1 进入虚拟内存开关管理(VMSM)时打印如下字句。

#### \*\* VMSM Selection \*\*

- 0 : Exit and reboot printer
- (\*) 1 : None
- 3: None
- 4 : Set Cutting mode 5 : Set External Buzzer after cutting

- 8 : Print current settings
- 9 or more : None

(\*) SRP-E300ES/E302ES

5-2-2-1 第1步:请按照所需项目的数字,短暂地按下送纸按钮1秒以下。

#### ※ 参考

如果选择的项目不在上面的设置列表中,请重新打印"VMSM选择"列表。 未在第一步中选择项目时,选择"0:Exit and reboot printer"后取消。 5-3 功能变更完毕后,为保存变更后的功能,请按住送纸按钮1秒以上。

打印如下字样后切断纸张。

#### ※ 警告

- 不执行"0:Exit and reboot printer"功能,打印机不保存设置信息 。 \*\*\* COMPLETED \*\*\*
- 6. 打印机重启时反映变更后的设定信息。

#### ※ 参考

通过自检可以确认打印机是否正常运行。

可以通过自检确认打印质量、ROM 版本、VMSM 设置。

5-2 虚拟存储器开关设置模式

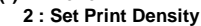

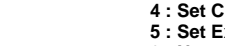

- 6 : None
- 7 : None

#### 1: Ethernet Information Setting

5-2-2 请如下所示地按送纸按钮执行上述功能。 5-2-2-2 第2步:按住按钮1秒以上进入所选项目。

#### ◆ 更改打印机设置

SRP-E300 / E302 型号不支持 Dip 开关。要更改打印机设置, 请使用 VMSM 实用程序或使用虚拟内存开关管理功能进行自我诊断。

#### ◆ 技术支持

扫描贴在产品底部的标签的 QR 码,并访问各种设置,故障排除,装配/拆卸等视频信息,下载 NFC 移动应用程序

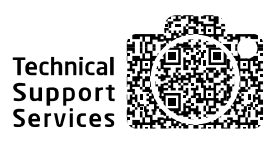

#### BIXOLON Co., Ltd.

• 网址 http://www.bixolon.com

#### 韩国总部

(地址) 7~8F,(Sampyeong-dong), 20, Pangyoyeok-ro241beon-gil, Bundang-gu, Seongnam-si, Gyeonggi-do, 13494, Korea(ROK) (电话) +82-31-218-5500

#### ● 美洲分公司

(地址) BIXOLON America Inc., 3171 Fujita St, Torrance, CA 90505 (电话) +1-858 764 4580

#### 欧洲分公司

(地址) BIXOLON Europe GmbH, Tiefenbroicher Weg 35 40472 Düsseldorf (电话) +49(0)211 68 78 54 0

© BIXOLON Co., Ltd. All rights reserved.

#### ◆ 安全预防措施

在使用本产品过程中,请遵守下列安全规程,以免发生人身伤害或设备损坏。

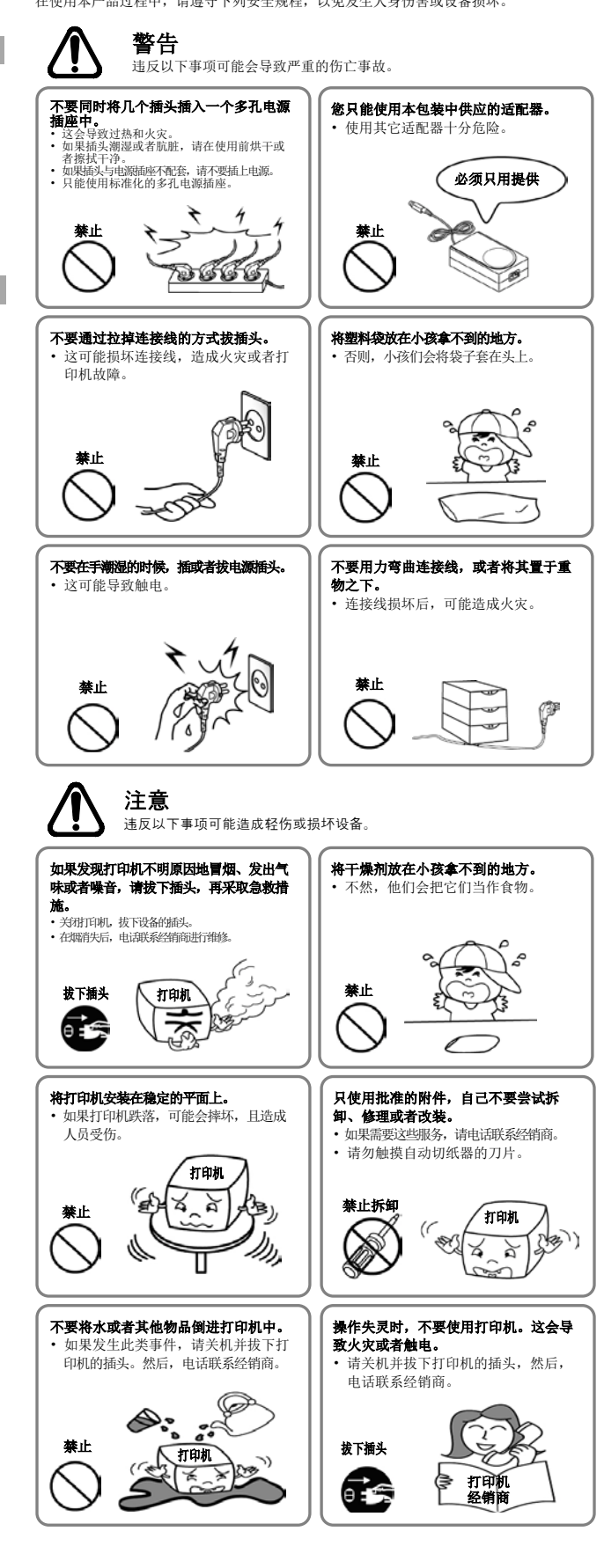

## BIXOLON® Guide d'installation de l'imprimante & Guide de sécurité

#### **IMPRIMANTE THERMIQUE POUR TICKETS** SRP-E300/E302

#### Informations

Ce quide d'installation ne contient que des informations simples nécessaires à l'installation du produit. Des informations détaillées sur l'installation sonr disponibles sous l'onglet « Download » (Téléchargement) du site web de BIXOLON (www.bixolon.com) et sont inclus les les contenus suivants

- 1. Guide: Manuel de l'utilisateur, Page des codes, Manuel des commandes, Manuels des logiciels
- 2. Pilote: Windows Driver, OPOS, JPOS, CUPS(Linux, Mac), VCOM(USB) 3. SDK : Windows Printer(POS) SDK, UPOS SDK(Android), SDK(Windows, Android)

BIXOLON fournit des efforts constants afin d'améliorer les fonctions et la qualité du produit. Les caractéristiques du produit et le contenu du guide sont sujets à modification sans avis préalable

#### Vérification du contenu

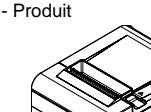

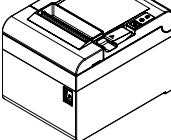

SRP-E300/E302 - Composants standard

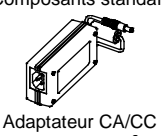

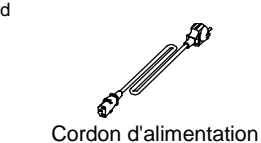

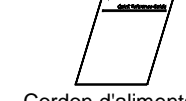

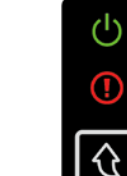

Câble USB A-B

#### Connexion du câble

- 1. Éteignez l'imprimante et le système POS (ordinateur hôte).
- 2. Retirez le CAPOT, tel qu'illustré
- 3. Branchez le cordon d'alimentation à l'adaptateur, et branchez l'adaptateur au
- connecteur d'alimentation de l'imprimante
- 4. Vérifiez l'interface type, situé à l'arrière de l'imprimante, puis branchez le câble correspondant
- 5. Branchez le câble du tiroir caisse dans le port DK, situé à l'arrière de l'imprimante.

#### \* Utilisez uniquement l'adaptateur fourni avec l'imprimante. - SRP-E300/E302

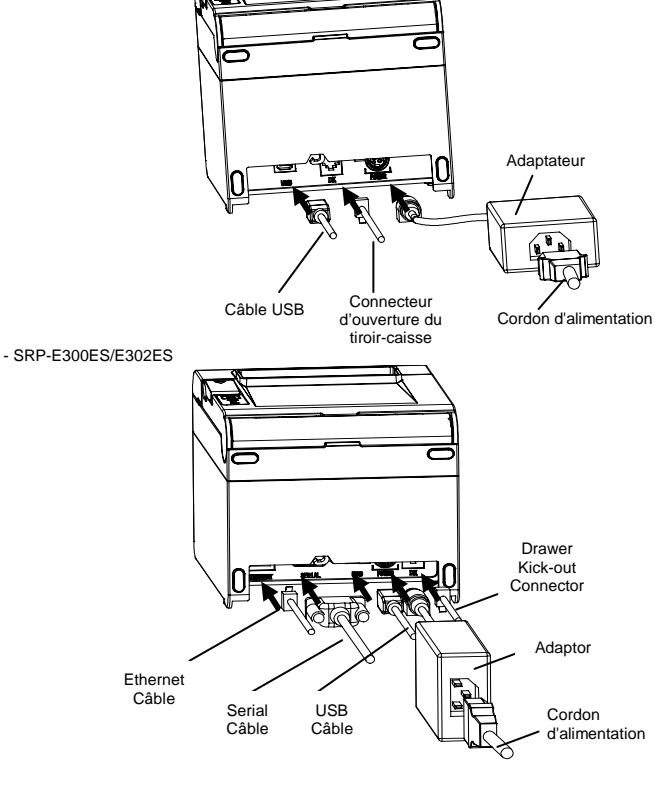

Installation des rouleaux de papier

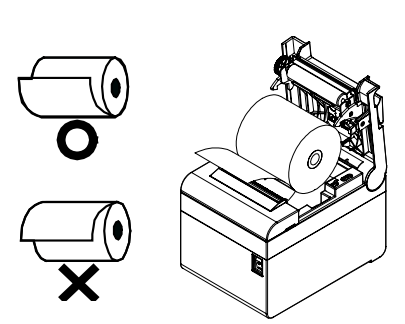

## 1. Ouvrez le capot du rouleau de

- papier en tirant sur le levier « Cover Open » (Ouvrir le capot).
- 2. Insérez un nouveau rouleau de papier, en respectant le sens
- d'insertion. 3. Tirez légèrement sur le papier pour le faire sortir, puis refermez

## le capot.

#### ¥ Note

Maintenez fermement le centre du couvercle lorsque vous le fermez afin que le papier reste en contact étroit avec le rouleau. La qualité d'impression peut ne pas être optimale si un autre papier que celui recommandé est utilisé. (Reportez-vous au manuel de l'utilisateur)

(Reportez-vous au 1-8 du manuel de l'utilisateur)

#### Bourrage de papier

1. Éteignez et allumez l'imprimante, ouvrez le capot, puis retirez le papier. 2. Si le CAPOT ne s'ouvre pas, contacter le service clientèle.

#### Utilisation du panneau de commandes

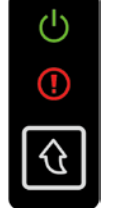

 Vovant d'alimentation (LED) Le vovant d'alimentation est allumé lorsque l'imprimante est allumée.

#### Vovant Erreur

Le voyant rouge allumé peut indiquer plusieurs problèmes, dont le manque de papier, l'ouverture du capot. etc.

Bouton Alimentation du papier

Appuyez sur le bouton pour faire sortir le papier. Maintenez ce bouton pour faire sortir le papier de manière continue.

#### Autodiagnostic

- 1. Vérifier que le papier est bien inséré.
- 2. Allumer l'imprimante tout en baissant le bouton Alimentation. L'autodiagnostic se lancera.
- 3. L'imprimante imprime le statut actuel comme la version de la ROM ou du paramétrage du commutateur DIP.
- 4 L'imprimante imprime le statut actuel et s'arrête après avoir imprimé le texte ant. (le voyant PAPIER continue de clignoter.) SÉLACTIONNEZ LES MODES EN APPUYANT SUR LE BOUTON

## ALIMENTATION DU PAPIER AUTO-TEST continu : Moins d'une seconde Sélection VMSM : 1 seconde ou plus

- 5. Appuyer sur le bouton Alimentation pour continuer l'impression. Puis l'imprimante imprimera les jeux de caractères pouvant être imprimés. 5-1 Si « AUTO-TEST continu » est sélectionné
  - 5-1-1 Appuyez sur le bouton Alimentation du papier moins d'une seconde pour imprimer la page de préréglage
  - 5-1-2 L'auto-test se termine automatiquement lorsqu'il imprime la ligne suivante et coupe le papier.

#### \*\*\* TERMINÉ \*\*\*

- 5-1-3 L'imprimante passe en mode d'impression normal à la fin de l'auto-test.
- 5-2 Si « Sélection VMSM » est sélectionné
- 5-2-1 Les lignes suivantes seront imprimées à l'ouverture du VMSM. \*\* Sélection VMSM \*\*

## 0 : Quitter et redémarrer l'imprimante

- (\*) 1 : Aucun
  - 2 : Paramétrer la densité d'impression
  - 3 : Aucun
- 4 : Paramétrer le mode de découpe
- 5 : Paramétrer la sonnerie après la découpe
- 6 : Aucun
- 7 : Aucun
- 8 : Imprimer les paramètres actuellement configurés 9 ou plus : Aucun
- (\*) SRP-E300ES/E302ES
- 1" : Paramètres des informations Ethernet 5-2-2 Appuyez sur le bouton Alimentation du papier pour exécuter la function
- ci-dessus. 5-2-2-1 Étape 1 (Sélection des options) : appuyez sur le bouton un certain
- nombre de fois, tel qu'indiqué dans chaque menu. 5-2-2-2 Étape 2 (Saisie des options) : maintenez le bouton enfoncé pendant au
- moins une seconde pour appliquer chaque élément sélectionné.

#### ¥ Note

Si vous sélectionnez des éléments qui ne figurent pas dans la liste ci-dessus, la liste « Sélection VMSM » sera de nouveau imprimée. Le réglage du mode sera annulé si aucun élément n'est sélectionné à l'étape 1.

- Cordon d'alimentation

5-3 Maintenez le bouton Alimentation du papier enfoncé pendant au moins 1 seconde pour enregistrer les modifications. La ligne suivante sera imprimée avant de couper le papier.

#### **※** Attention

Si 0" : « Quitter et redémarrer l'imprimante » ne sera pas exécuté et les nouveaux paramètres ne seront pas enregistrés.

#### \*\*\* TERMINÉ \*\*\*

 Les nouveaux paramètres seront automatiquement appliqués lors de la réinitialisation de l'imprimante.

#### ⋇ Note

Vous pouvez vérifier si l'imprimante fonctionne correctement ou non grâce à l'autotest.

La qualité d'impression, la version de la ROM et les réglages du commutateur de mémoire peuvent être vérifiés grâce à la fonction d'auto-test.

#### Reconfiguration de l'imprimante

La SRP-E300/E302 ne prend pas en charge le commutateur DIP. Pour modifier les paramètres de l'imprimante, utilisez l'utilitaire de commutation de mémoire virtuelle ou la fonction de commande de commutation de mémoire virtuelle pour l'autodiagnostic.

#### Assistance technique

Scannez le QR code sur l'étiquette apposée sous le produit pour accéder aux informations vidéo sur les différents réglages et dépannages, le montage/démontage, etc., et pour télécharger l'application mobile NFC.

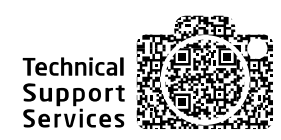

#### Déchets électriques et de matériel électrique

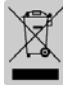

Ce logo présent sur le produit ou sur sa documentation indique que le produit ne doit pas être jeté avec les autres ordures ménagères lorsqu'il ne fonctionne plus. Afin de protéger l'environnement ainsi que la santé humaine des déchets non réglementés, veuillez séparer ce produit des autres déchets et le recycler correctement afin de promouvoir une réutilisation durable des ressources matérielles. Les utilisateurs privés doivent contacter le détaillant auprès duquel ils sont acheté ce produit ou leurs autorités locales afin d'obtenir de plus amples informations sur l'endroit et la manière de recycler ces articles tout en préservant l'environnement. Les professionnels doivent contacter leur fournisseur et vérifier les termes et conditions du bordereau d'achat. Ce produit ne doit pas être mélangé avec d'autres déchets commerciaux.

#### BIXOLON Co., Ltd.

Site Internet http://www.bixolon.com

#### Siège en Corée

- (Adr.) 7-8F, (Sampyeong-dong), 20, Pangyoyeok-ro241beon-gil, Bundang-gu, Seongnam-si, Gyeonggi-do, 13494, Korea (ROK) (Tél.) +82-31-218-5500
- Bureau aux Etats-Unis
- (Adr.) BIXOLON America Inc., 3171 Fujita St, Torrance, CA 90505 (Tél.) +1-858 764 4580

#### Bureau en Europe

(Adr.) BIXOLON Europe GmbH, Tiefenbroicher Weg 35 40472 Düsseldorf (Tél.) +49 (0)211 68 78 54 0

#### Précautions d'Emploi

Lors de l'utilisation du présent produit, respectez les mesures de sécurité ci-dessous afin d'éviter tout danger ou détérioration du matériel.

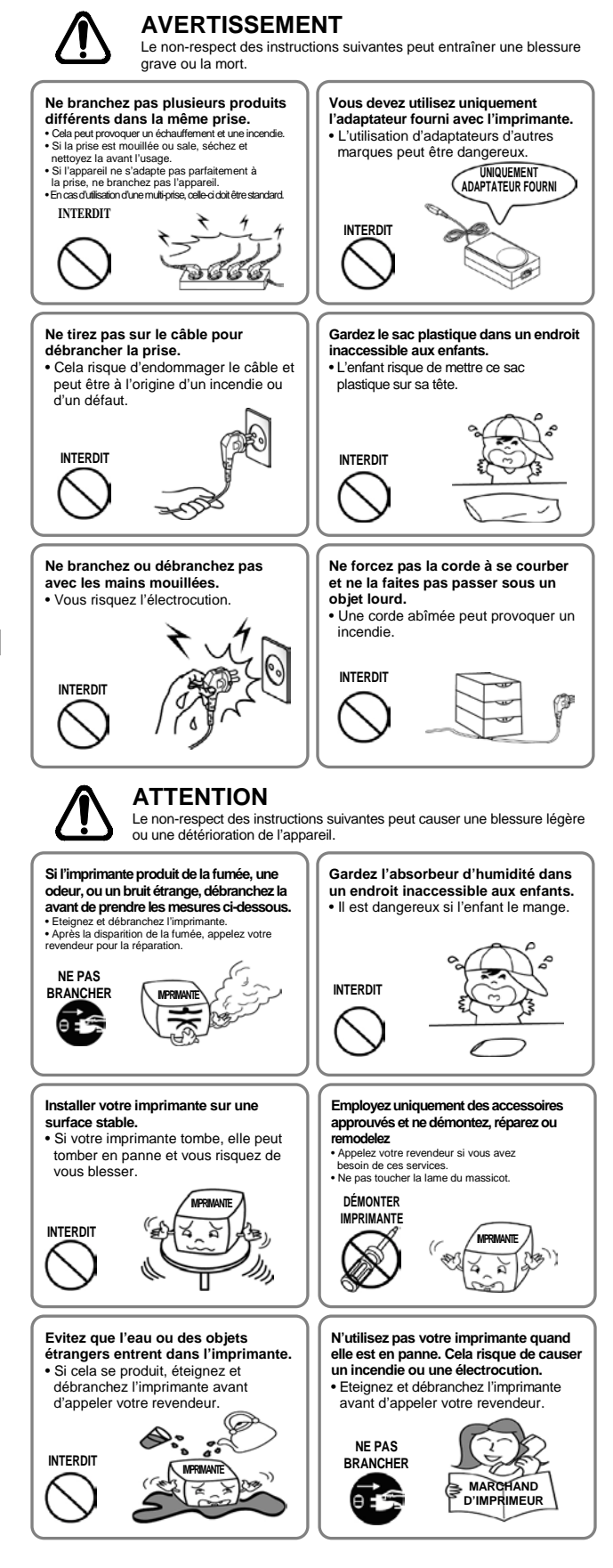

## **BIXOLON®**

# دليل تركيب الطابعة و دليل السلامة

#### E300/E302-SRP طابعة فواتير حرارية

#### ، المعلومات

بحتوي دليل التثبيت هذا على معلومات بسيطة فقط مطلوبة لتثبيت المنتج. يمكن العثور على معلومات مفصلة عن التثبيت في علامة التبويب "تنزيل" على موقع على الويب (BIXOLON (<u>www.bixolon.com</u> ، وتتضمن المحتويات التالية.

1. دليل: دليل المستخدم ، صفحة الرموز ، دليل الأوامر ، أملة البرامج 2. برنامج التشخيل Mac) ، CUPS (Linux ، JPOS ، OPOS ، Windows Driver)، (VCOM (USB) . SDK (Windows (UPOS SDK (Android) ، Windows (POS) SDK نكري المظهر SDK (Windows ، UPOS SDK (Android) ، نكري المظهر

. Ltd. ،Bixolon Co.انسعى في بالاستمرار لتحسين وظائف المنتج وجودته للقيام بذلك ، قد تتغير مواصفات منتجاتنا ومحتويات الدليل

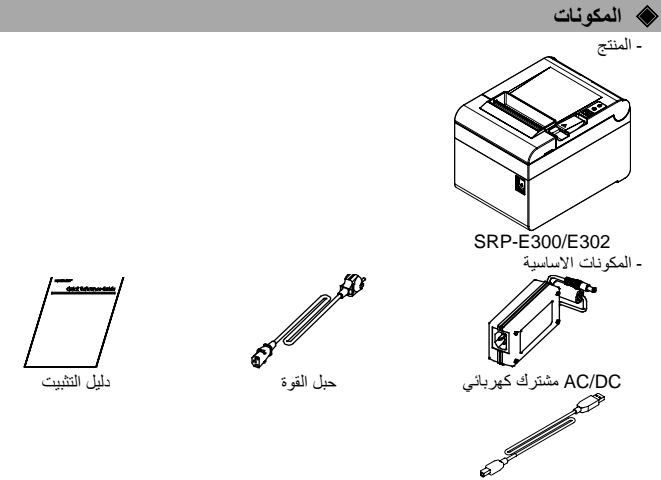

## B-USB A کابل

اتصال سلكي

1. قم بإيقاف تشغيل الطابعة ونظام ) POS الكمبيوتر المضيف. (

1. فم بايقاف تشغيل الطابعة ونضاء ( ١٣٥٧ المحبيوبر المصيف.ر 2. افصل الغطاء عن الصررة . 3. فم بتوصيل سلك الطاقة بالمولد و المولد بموصل الطاقة في الطابعة 4. تحقق من واجهة الكتابة الموجودة في الجزء الخافي من الطابعة وتوصيل الكابل المناسد 5. يرجى توصيل كابل درج النقود في منفذ كلافي الجاتب الخافي للطابعة.

## ¥ لا تستخدم محولًا غير مرفق بالطابعة - SRP-E300/E302

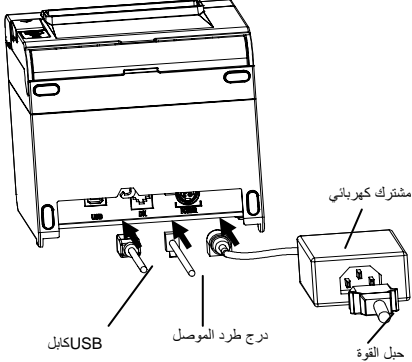

SRP-E300ES/E302ES -

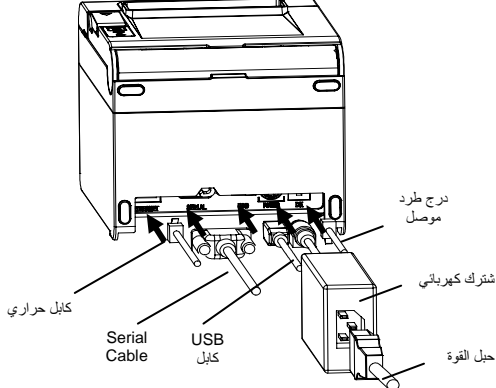

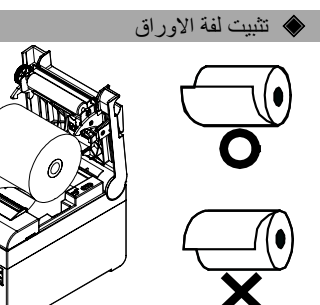

# افتح غطاء لفة الورق بسحب ذراع الغطاء المفتوح. % ملحوظة

 1. افتح عطاء فله الورق بسحب
 دراع الغطاء المفترح.
 2. أنخل ورقة لفة جديدة في الاتجاه الصحيح.
 3. الصحب الورقة للغارج قليلاً
 أعلق الغطاء. م مصوبت . ابق وسط الغطاء بإحكام عند إغلاق الغطاء حتى يحافظ الورق على اتصال وثيق مع الأسطوانة. قد لا تكون جودة الطباعة هي الأمثل إذا لم يتم استخدام الورق الموصى به. (راجع دليل المستخدم)

## (Refer to 1-8 in User's Manual) انحشار ورقي (

•خطأ (مصباح المؤشر)

وما إلى ذلك

.1قم بإيقاف تشغيل الطابعة وتشغيلها ، وافتح الغطاء ، وقم بإزالة الورق

2 إذا لم يتم فتح الغطاء ، يرحى الاتصال بخدمة العملاء.

#### الستخدام لوحة التحكم 🔇

•الصمام السلطة (مصباح المؤشر) يضىء مصباح الطاقة عند تشغيل الطابعة

## (്) $\hat{U}$

•تغذية (زر) اضغط على هذا الزر لتغذية الورق للخارج اضغط باستمرار على هذا الزر لتغذية الورق باستمرار

الضوء الأحمر سيكون في ظروف الخطأ المختلفة مثل نفاد الورق والغطاء مفتوح

#### اختبار ذاتی

- . 1. تأكد من تركيب الورق بشكل صحيح. 2. قبد بتشغيل الطقة أثناء المنغط باستمرار على زر "التغذية" وسيدا إجراء الاختبار الذاتي. 3. ستتوم الطلبقة بطباعة الحلة الحالية الطلبعة بما في ذلك إصحار. ROM. 4. بعد طباعة الحلة الحلية الطلبعة ، ستقوم الطلبعة بلجلوم الثالية وانتظر الخطوة الثالية (مصباح الورق سيطل يومض). 14. بعد طباعة الحلة الحلية الطلبعة ، ستقوم الطلبعة بلجلوم عن كالت الصغط على زر التغلية . 14. بعد طباعة الحلة الحليمة ، ستقوم الطلبعة بيا في ذلك الصغط على زر التغلية . 14. بعد طباعة الحلية الطلبعة ، ستقوم الطلبعة البعر في من كالت أولمذة . 14. بعد طباعة الحلية الطلبعة ، ستقوم الطلبعة المنظر في من ثلثية أولمذة . 14. ويتون المالية والمذة المناطق المالية التلائين . 14. ويتون التي المالية الطلبية العلية المالية المالية المالية المالية المنظر المالية التقلية . رتشا و المنفط على زر "تغذية" لاستناف الطباعة أو اضنط باستمرار على الاراله دانيوسح» (المحاطي زر "تغذية" لاستناف الطباعة أو اضنطط باستمرار على الارل لمدة ثلثية واحدة على الأقل لتغيير إعدادات WMSM 1-5- في حالة اختيار "التغذية" لمدة تقل عن ثانية واحدة لطباعة الصفحة المحددة مسبقًا. 1-5- لا ينتهي الاختبار الذاتي تلقائيًا حيث يطبع السطر التالي ويقط الص الورق . \*\*\* منجز \*\*\*
  - - - 3-1-5 تدخل الطابعة في وضع الطباعة العادي عند الانتهاء من الاختبار الذاتي. 2-5 إذا تم اختيار "اختيار "WMSM" 1-2-5 سيتم طباعة الأسطر التالية عند فتح.

#### \*\* VMSM اختيار

- 0 : خروج وإعادة تشغيلُ الطابعة (\*) 1 : لا شيء

  - 1 : لا شيء 2 : تعيين كثافة الطباعة 3 : لا شيء 4 : تعيين وضع القطع
- 4 : تغيين وضع الفطع 5 : تعيين الطنان الخارجي بعد القطع 6 : لا شيء 7 : لا شيء 8 : طباعة الإعدادات الحالية
  - 9 : لا شىء او اكثر
- SRP-E300ES / E302ES (\*)
- إعداد معلومات الإيثرنت
- 2-2-5 اضغط على زر "التغذية" لتشغيل للوطنية أعلاه . 2-2-5 الخطوة 1 (حدد خيارات): اضغط على الزر عدة مرات كما هو موضح بواسطة كل قائمة . 2-2-2-5 الخطوة 2 (إدخال الخيارات): اضغط باستمرار على الزر لمدة ثانية واحدة على الأقل تطبيق كل عنصر محدد.

#### \* ملحوظة

إذا قمت بتحديد أي عناصر غير مدرجة أعلاه ، فستتم طباعة قائمة "VMSM Selection" مرة أخرى. سيتم إلغاء ضبط الوضع إذا لم يتم تحديد أي عنصر في الخطرة 1. يتم تحديد أي عنصر في الخطرة 1. 3-5 اضغط باستمرار على زر "التغذية" لمدة ثانية واحدة على الأقل لحفظ التغييرات سيتم طباعة السطر التالي قبل قطع الورق .

#### ی انتیاه اذا

★ العبره (د) لم يتم تنفيذ "0: إنهاء وإعادة تشغيل الطابعة" ، فلن يتم حفظ الإعدادات الجديدة . \*\*\* منجز \*\*\*

سيتم تطبيق الإعدادات الجديدة تلقائيًا عند إعادة تعيين الطابعة

#### 🕷 ملحو ظة

مسمويد. ويتانقا ارابستان اللخ زم الم أجي من الفثريب لمزعت فجياطلا منزاك اذا لمم وقومتها لفزائعمي ويماذلا رابستخال تفنيطو لالخ زم قر فاذلا جامنفم مادادتجاو ROM رادص او فكاسطانا تدوج زم وقوحتها نائعمي

#### ، قعب اطل ان يوكت قداع إ

Dip Switch / E302 ليدم Dip Switch. لتغيير إعدادات الطابعة ، استخدم أداة تبديل الذاكرة الظاهرية أو وظيفة التحكم في مفتاح الذاكرة الظاهرية للتشغيص الذاتي.

### الفني الفني

قم بمسح رمز الاستجلية السريعة على الملصق الذي تم تثنيته في اسفل المنتج للوصول إلى معلومات الفيديو حول الإعدادات المغتلفة. ومصلحي الأخطاء ، التجميع / التفكيك ، الخ ، ولتنزيل تطبيق المهاتف المحمول

# Ø

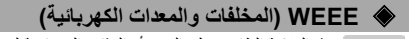

هذه العلامة الظاهرة على المنتج أو الوثائق المصاحبة له، تشير إلى أنه لا يجب التخلص منه مع المخلفات المنزلية الأخرى في نهاية عمره الأقتراضي. لتجنب الضرر الممكن للبيئة أو صحة الإنسان من التخلص غير المراقب من المخلفات، يرجى فصل هذه المخلفات من أنواع المخلفات الأخرى وقم بالمعادة تدوير ها بشكل مناسب لتعزيز إعادة الاستخدام المستدامة لموارد المواد. يجب أن يتصل مستخدمي المنازل إما ببائع التجزئة الذي اشتروا المنتج منه أو

مكتب الحكومة المحلي الحي تسرول المصبح عن م مكتب الحكومة المحلي للحصول على تفاصيل حول مكان وطريقة نقل هذه الأجهزة إلى منشلّت إعادة التدوير الأمنة على البينية. أما مستخدمي الشركات يجب أن يتصلوا بالمورد الخاص بهم والتحقق من الشروط والأحكام لعقد الشراء. لا يجب خلط هذا المنتج مع المخلفات التجارية الأخرى عند التخلص منها.

#### 🕿 شركة XOLONBI ذ.م.م

• موقع الويب:http://www.bixolon.com

#### المراكز الرئيسية بكوريا

,gil-ro241beon-Pangyoyeok ,dong), 20-F, (Sampyeong8-7 (جولن) (ROK)Korea ,13494 ,do-Gyeonggi ,si-gu, Seongnam-Bundang (هاتف.) +5500-218-31-82

• حقتب الولايات المتحدة (عنوان) BIXOLON America Inc., 3171 Fujita St, Torrance, CA 90505 (هاتف) + 4580 764 858-1

#### • مكتب أوروبا

سب ارزون (عنول) BIXOLON Europe GmbH, Tiefenbroicher Weg 35 40472 Düsseldorf (هنف) 494 (2110) 494 (

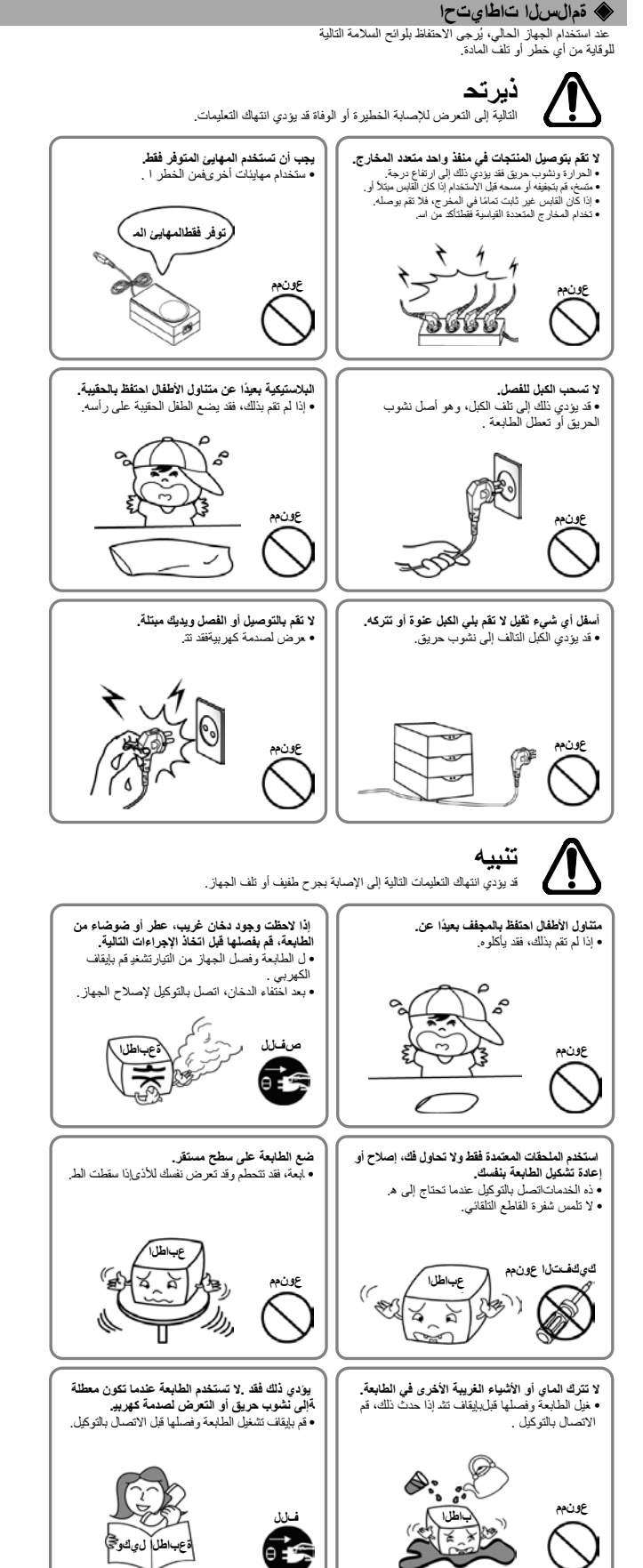